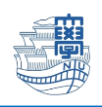

AnyConnect VPN の利用方法(Android 版)

AnyConnect VPN 接続について Android 版 導入方法

1. Google Play ストア から、[Cisco Secure Client-AnyConnect](無料)をインストールします。

 $\rightarrow$ 

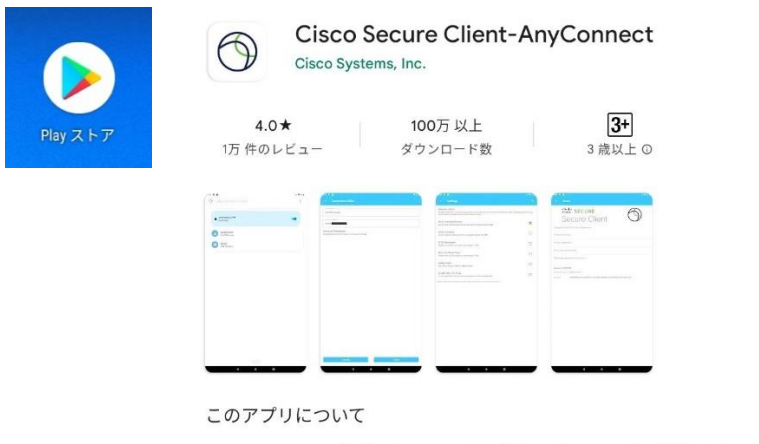

Cisco Secure Client(以前のAnyConnect)を使用してネットワークに接続します

### 2. AnyConnect を起動します。

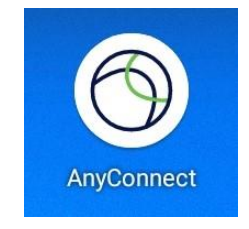

3. 下記の画面が表示されますので、[OK]をタップします。

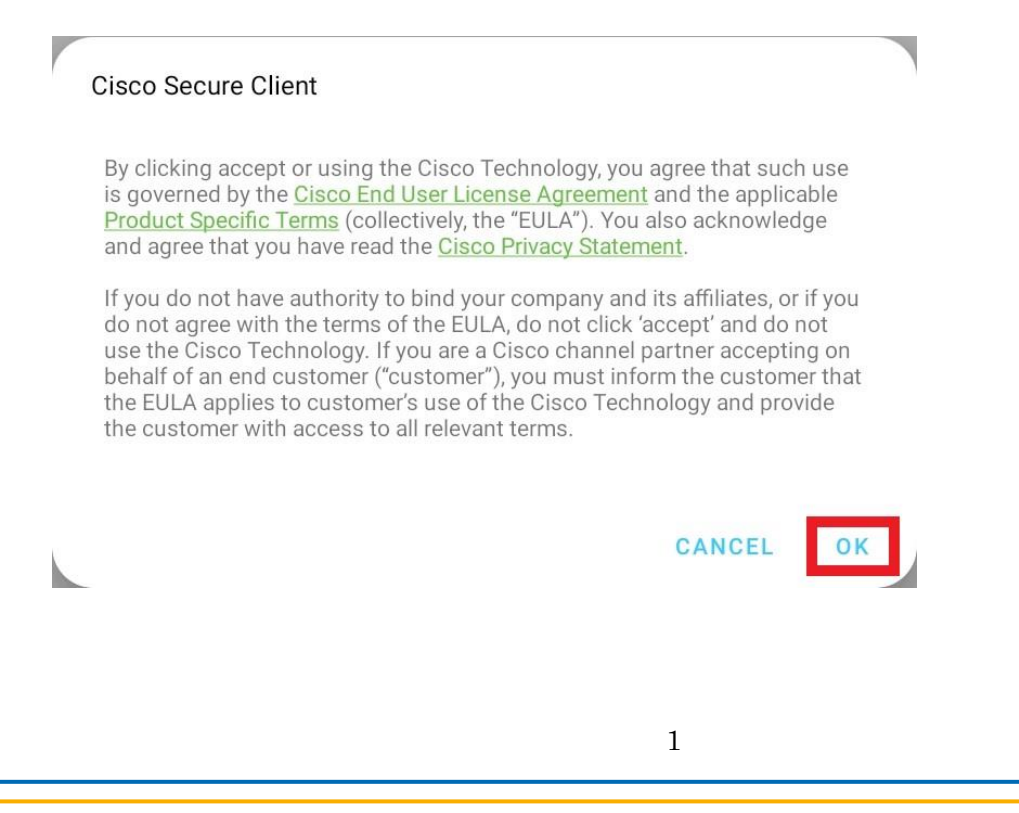

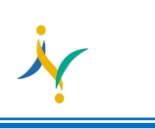

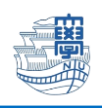

### 4. [接続]をタップします。

| 11:05 画 网 嗯                    | 0  | • | ۵ |
|--------------------------------|----|---|---|
| O Cisco Secure Client          |    | : |   |
|                                |    |   |   |
| AnyConnect VPN<br>Disconnected | •• |   |   |
| <b>接続</b><br>接続していません          |    |   |   |
| 詳細<br>VPN 統計情報                 |    |   |   |

### 5.[+]をタップします。

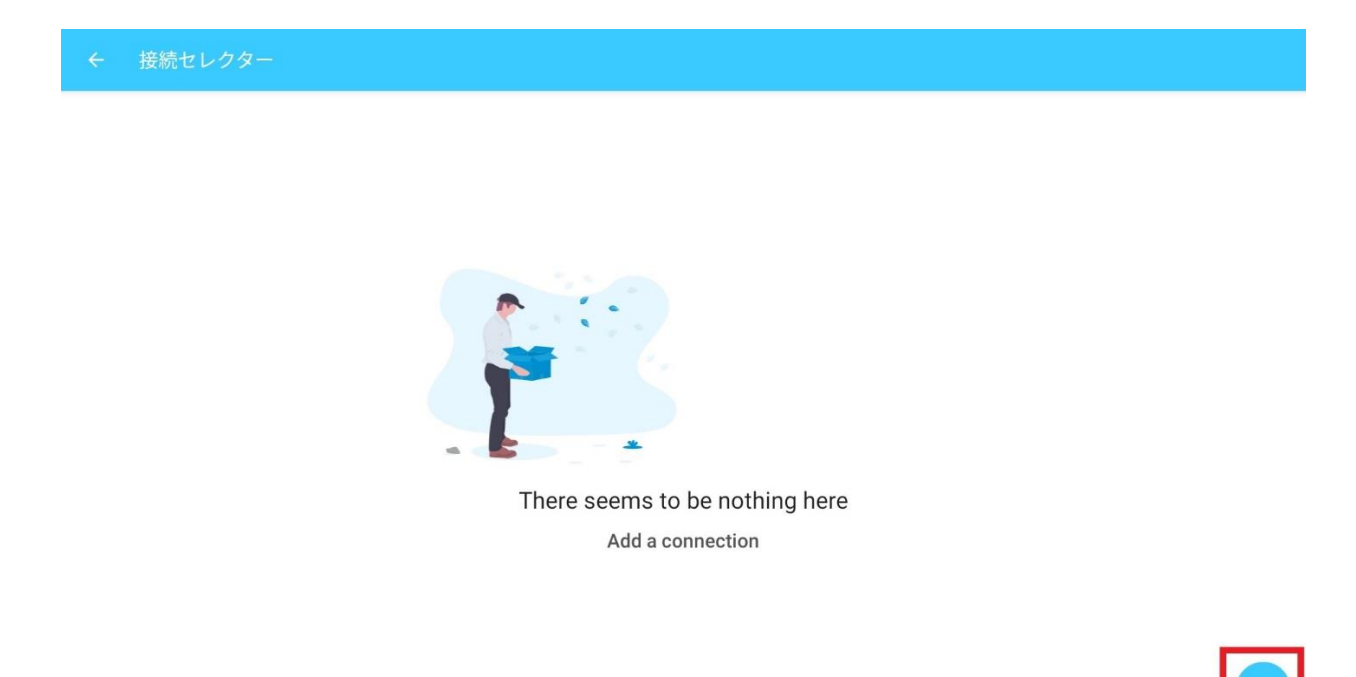

## 6. [サーバーアドレス]をタップします。

| ÷   | 接続エディタ                    |
|-----|---------------------------|
| 記印  | 明                         |
| 未設  | 設定(オブション)                 |
| Ψ-  | ーパーアドレス                   |
| 設定  | 定しない (Not Set)            |
| 詳細3 | 環境設定<br>書とプロトコルの詳細設定を変更する |

2

Copyright© 2022 Nagasaki University, All Rights Reserved.

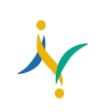

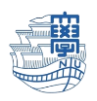

7. サーバーアドレスに[v-conn.nagasaki-u.ac.jp]を入力後、[完了]をタップします。

| ← 接続エディタ                            |     |  |  |
|-------------------------------------|-----|--|--|
| 説明                                  |     |  |  |
| 未設定(オブション)                          |     |  |  |
| サーバーアドレス<br>v-conn.nagasaki-u.ac.jp |     |  |  |
| <b>詳細環境設定</b><br>証明書とプロトコルの詳細設定を変引  | 更する |  |  |
|                                     |     |  |  |
|                                     |     |  |  |

| キャンセル | 完了 |  |
|-------|----|--|
|       |    |  |

8. [v-conn.nagasaki-u.ac.jp]が選択されていることを確認後、[←]をタップします。

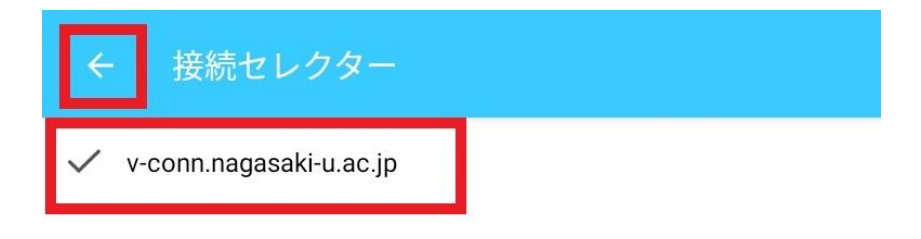

## 利用方法

## 1.[v-conn.nagasaki-u.ac.jp]が選ばれている事を確認し、[AnyConnect VPN]をオンにします。

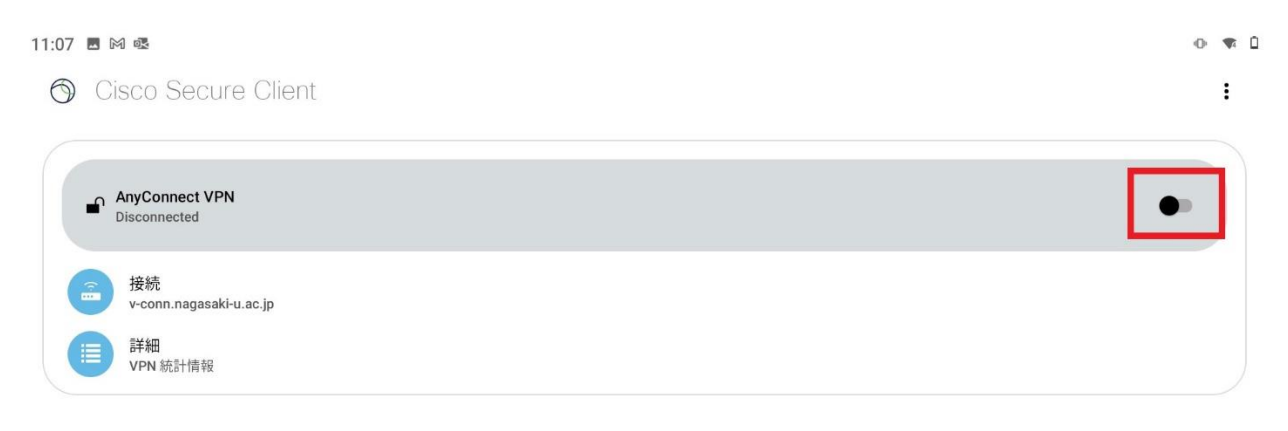

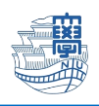

2.ユーザ名・パスワードを入力して[接続]をタップします。

### ※長大 ID で VPN 接続サービスをご利用になる方は初期パスワードでの認証は出来ませんので、初期パ スワードを一度学内で変更した上で、ご利用下さい。

| Cisco Secure Client   |       |    |
|-----------------------|-------|----|
| ユーザー名とパスワードを入力してください。 |       |    |
| aa12345678            |       |    |
| パスワード:                |       |    |
| □ パスワードを表示する          |       |    |
|                       |       | _  |
|                       | キャンセル | 接続 |

### 3. 接続リクエストが表示されたら、[OK]をタップします。

| 接続リクエスト                                                                                            |  |
|----------------------------------------------------------------------------------------------------|--|
| Cisco Secure Client がネットワーク トラフィックを監視する<br>ため VPN 接続をセットアップしようとしています。信頼でき<br>るソースである場合にのみ許可してください。 |  |
| VPN がアクティブになると画面の上部に 😪 が表示されます。                                                                    |  |
| キャンセル OK                                                                                           |  |

### 4.ステータスバーに[鍵マーク]が表示されたら接続完了です。

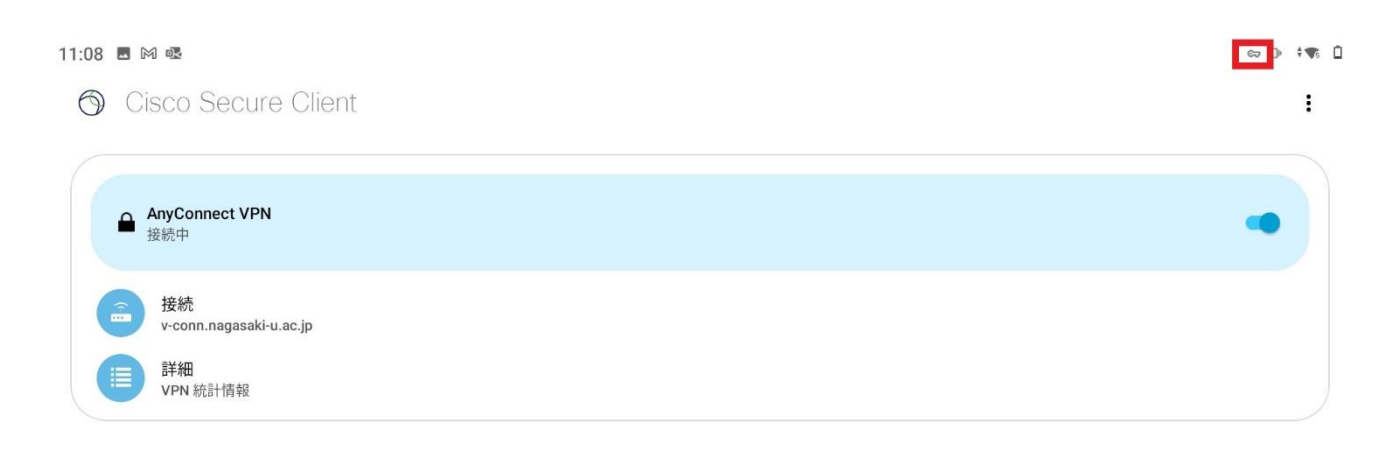

Copyright© 2022 Nagasaki University, All Rights Reserved.

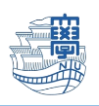

# 5.利用が終了したら[AnyConnect VPN]をオフにします。

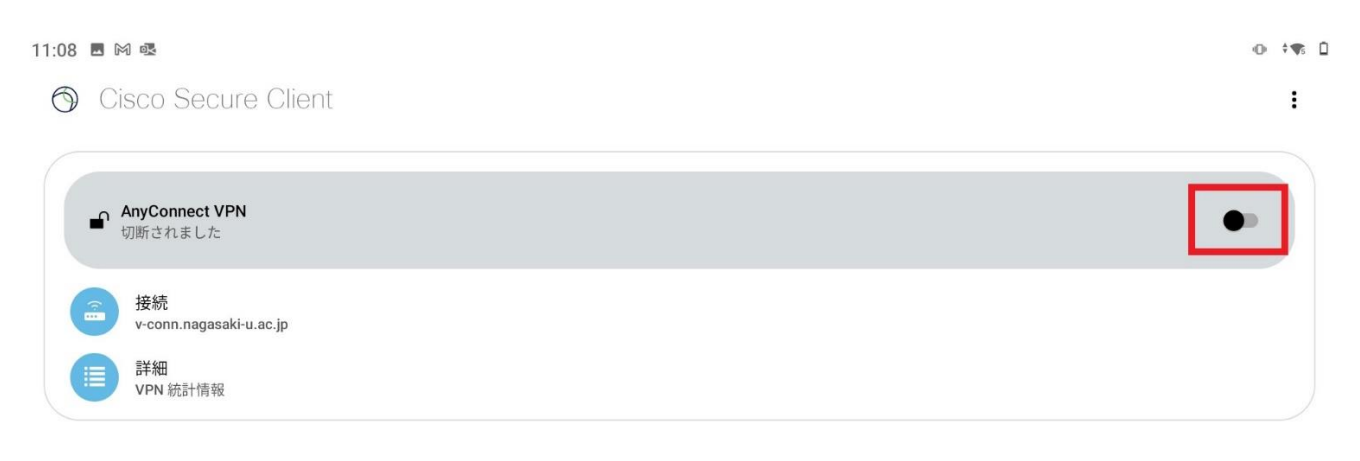